# Detención de la guía

Permite cancelar una ruta seleccionada. Pulse la tecla táctil para cancelar la guía. Se eliminan todos los puntos intermedios y los iconos.

#### Visualización de la ruta

Se puede mostrar toda la ruta en el modo de guía. Muestra la distancia total de la ruta y se actualiza a medida que cambia la posición del vehículo.

## Posición del vehículo actual a inicio

En todo momento se puede efectuar una ruta hacia atrás o de retorno. Todos los iconos de puntos de paso de la ruta original se restablecen y el sistema traza líneas rectas entre ellos.

El punto de partida original se asigna como punto de destino y los puntos de paso se numeran en orden correlativo inverso.

## Posición del vehículo actual a destino

Restaura la ruta hasta el destino después de seleccionar **Posición del vehículo actual a inicio**.

#### Lista de puntos de paso

Los puntos de paso de navegación fuera de carretera se muestran por orden numérico. El punto de paso más próximo es el último de la lista. Se puede memorizar un máximo de 35 puntos de paso.

Durante una ruta hacia delante, el punto de paso con el número menor es el más próximo en la guía. Durante una ruta hacia atrás o de retorno, el número menor es el más alejado.

La orientación (p. ej., R170) y la distancia (p. ej., 1 km) es una referencia al siguiente punto de paso. La orientación es el ángulo entre la dirección actual y el siguiente punto de paso. La información se actualiza constantemente.

Mientras se está mostrando la lista, si se llega al destino, el sistema cambia a la pantalla del mapa.

# Evitar punto de paso

En una ruta, se puede pulsar esta tecla para omitir el siguiente punto de paso. A partir de ese momento la guía orienta hacia el siguiente punto de paso.

#### Puntos de seguimiento

Si se selecciona **Punto de seguimiento actual** en **Opciones de ruta**, el sistema coloca automáticamente iconos de puntos de seguimiento a lo largo de la ruta a medida que se va pasando. Resultan útiles para efectuar el seguimiento a lo largo de la ruta, si fuera necesario.

La función de los puntos de seguimiento se puede ajustar en la misma pantalla. Después de seleccionar la opción **Editar punto de seguimiento**, se pueden introducir cambios en cualquier ruta registrada de puntos de seguimiento.

Seleccione una de las opciones e introduzca los cambios necesarios (por ejemplo, los puntos de seguimiento se pueden modificar, cambiar de nombre o eliminar).

# BRÚJULA

Se recomienda utilizar la brújula cuando se conduce fuera de carretera. Seleccione la pantalla del mapa y después el icono de brújula en la parte superior de la pantalla.

La brújula se puede visualizar como "norte arriba" o "vehículo arriba".

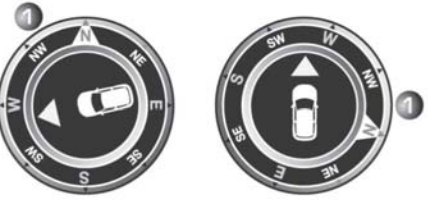

E153055